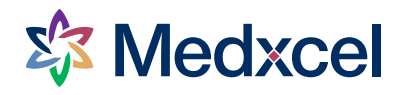

#### FACILITIES MAINTENANCE REQUESTS

# Self-Service Portal (SSP) Guide

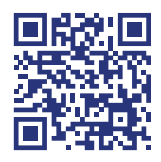

Visit <u>service.medxcel.com</u>

## When to use

Please use the SSP for all your non-urgent facilities maintenance requests and to view the current status of your requests. For urgent services that need immediate attention impacting safety or clinical care, call the Medxcel Client Experience Center at your local extension.

#### Benefits of the SSP:

- ✓ 24 hour access
- Easy online system with access to work order history
- Status update email notifications
- ✓ Mobile friendly
- Visibility to technician notes for service request updates

# Creating an account and signing in

When you visit the SSP, you can choose to **SIGN IN** or **CONTINUE AS GUEST**. Signing in to the SSP provides you with a faster service request experience, the ability to review your service request history, and to receive updates regarding your request. Continuing as Guest will not store your user information or allow you to view service request updates.

### Creating an account

To create an account for the first time, follow the instructions below:

- 1) Visit service.medxcel.com and click **REGISTER**.
- 2) Complete all required fields on the form and click **REGISTER NEW ACCOUNT** to finish.

**Access Code** is an eight-digit code of letters and numbers specific to your site. This information can be found on your local intranet page.

Your **Password** must be 8 characters or more and contain at least three of the following: uppercase letter, lowercase letter, number, special character.

| Email         |                 |      |
|---------------|-----------------|------|
| First Name    |                 |      |
| Last Name     |                 |      |
| Contact Phone | e Number        |      |
| Primary Accou | unt Access Code | )    |
| Password      |                 |      |
| Confirm passv | vord            |      |
| RE            | GISTER NEW ACC  | OUNT |

## Signing in

To view current and previous service requests, you'll need to sign in.

- 1) Visit <u>service.medxcel.com</u> and click **SIGN IN**.
- 2) Enter your **Email** and **Password**, then click **SIGN IN** at the bottom.

If you can't remember your password, use the **Forgot your password?** link at the bottom of the form.

| Sign I             | n <sup>(i)</sup>     |   |
|--------------------|----------------------|---|
| * Email Address    |                      |   |
| example@goodhe     | ealth.org            |   |
| * Password         |                      | ] |
| Bemember me?       |                      |   |
|                    | SIGN IN              |   |
| Don't have an acco | ount? Register here. |   |
| Forgot your passwo | ord?                 |   |

# Entering facilities maintenance requests

On the Medxcel self-service portal homepage, choose **ENTER NEW SERVICE REQUEST** (if signed in) or **CONTINUE AS GUEST** (if not signed in). You'll be taken to a form to enter the details of your request.

### Access Code and Service Account

#### Signed-in users:

Your primary location is pre-populated in the Service Request Account field. If you need to request service at another location, enter the different Access Code above and confirm the autopopulated site matches your service request location.

#### **Guest users:**

You must enter your name, contact information, and your location's Access Code for every request. Not sure of your facility location Access Code? Call your local Medxcel extension and we can help!

#### **Request Type**

This is the general category of your issue, such as door repair, light out, plumbing repair, room temp hot/cold, etc. Choose the category that best fits your service request.

Tip: you can type in key words, such as the word plumbing. As you type, the options will be narrowed.

If you are unsure of the service request type, please select the best option and add a descriptive note in the Service Request Details.

## Building, Floor, and Room

#### Select the building, floor, and room from the drop down menu.

Tip: you can type in key words, such as a hospital name. As you type, the options will be narrowed.

Tip: you can select **Save this location as your default location for** *future service requests*.

#### Service Request Details

Use this field to provide any additional information that will help your technician be fully prepared to assist you. For example, add more detailed location information if you weren't able to locate the room/space or note if there is a patient in the room.

## Submitting Service Requests

| Urgent se<br>patient sati     | rvice requests are creat<br>sfaction. Please dial you                                              | ed to address patier<br>r local Medxcel exte<br>immed | nt/associate safe<br>ension to ensure<br>liately. | ty, significant p<br>your urgent ser | roperty damage, and<br>vice request is created |
|-------------------------------|----------------------------------------------------------------------------------------------------|-------------------------------------------------------|---------------------------------------------------|--------------------------------------|------------------------------------------------|
| Access Co                     | de<br>a request for another account,                                                               | enter the access code fo                              | r the different accou                             | nt.                                  |                                                |
|                               |                                                                                                    |                                                       |                                                   |                                      | Q                                              |
| Service Re                    | quest Account                                                                                      |                                                       | Request Typ                                       | e                                    |                                                |
| Good Health                   | n Hospital                                                                                         | x v                                                   | Room Temp H                                       | lot/Cold                             | ×                                              |
| Select the I                  | ouilding                                                                                           | Select the floor                                      |                                                   | Select the                           | e room                                         |
| Good Health                   | Hospital × *                                                                                       | 1st Floor                                             | ×                                                 | CARDIOL                              | OGY - 1797.1 - NO × *                          |
| Save the Service Re           | nis location as default l<br>quest Details                                                         | ocation for future s                                  | service request:                                  | s                                    |                                                |
| Save the Service Re           | nis location as default i<br>quest Details                                                         | file: None                                            | SERVICE REQUEST                                   | S                                    |                                                |
| Save the Service Re           | his location as default i<br>quest Details<br>I Photo Chosen<br>e Requests for the lo              | file: None SUBMIT SERV                                | service requests                                  | S<br>Search existin                  | ng service requests                            |
| Save the Service Re<br>Upload | his location as default i<br>quest Details<br>I Photo Chosen<br>e Requests for the loc<br>Location | file: None SUBMIT SERV cation you have so Request     | tervice requests                                  | Search existin                       | ng service requests.<br>Created On             |

### **Attaching Images**

## You can click the Upload Photo button to add photos to your request (optional).

Tip: you can open the self-service portal on your phone and send us a picture of your service need!

#### **Open Service Requests**

At the bottom of the form, you'll see a list of open service requests for your selected location. If your request is already listed, there is no need to submit it again. You can click on the request number to check on the status and view notes.

Once all required fields are completed, click the **SUBMIT SERVICE REQUEST** button to submit your request. A confirmation will be sent to your email.

# Viewing service requests

Using the self-service portal, you can view the open and completed requests you've submitted as well as requests submitted by others at your location.

- 1) Sign in to the self-service portal.
- 2) Choose the **My Service Requests** or **All Service Requests** link in the navigation menu, then click the **Open Service Requests** or **Completed Service Requests** link.
  - ✓ My Service Requests will display the requests you have submitted when signed in.
  - ✓ All Service Requests will display all requests at your location over the last few months.

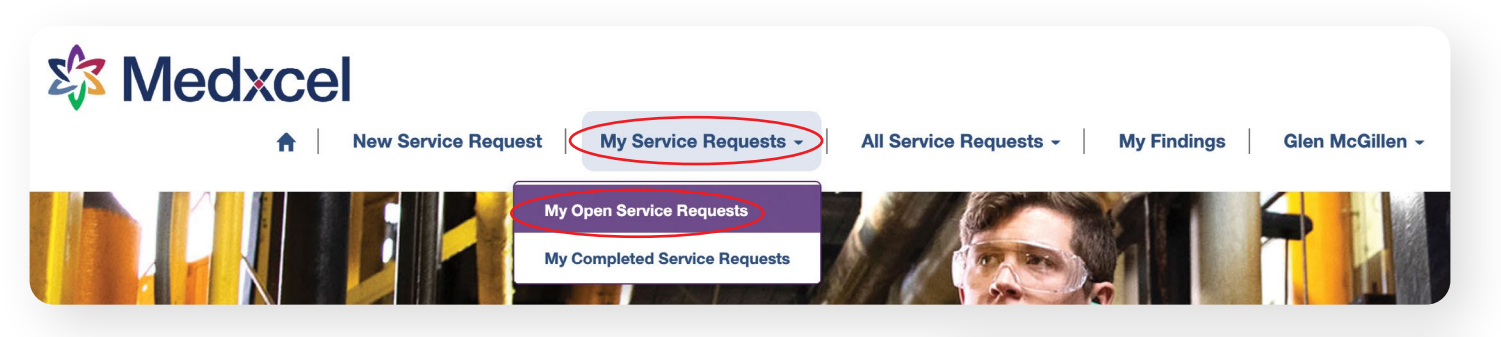

3) Use the Search box in the top right to look for a specific request. As you type, it will narrow down the requests displayed.

Search

Tip: you can also click any of the column headers to sort the requests.

#### 4) Click the Request No. to view further details and technician notes on the request.

| Home / My Open Se | ervice Requests      |                            |                                    |               |           |               |
|-------------------|----------------------|----------------------------|------------------------------------|---------------|-----------|---------------|
| CREATE SERVI      |                      |                            |                                    |               | Search    |               |
| Request No.       | Account              | Request Location           | Request Type                       | Reported By   | Status    | Created<br>On |
| 02040             | Good Health Hospital | Dietary                    | Door Repair - Standard<br>Doors    | Glen McGillen | Scheduled | 08/30/20      |
| 02038             | Good Health Hospital | 2000A - LDRP -<br>CORRIDOR | Door Repair - Standard<br>Doors    | Glen McGillen | Scheduled | 08/30/20      |
| 01976             | Good Health Hospital | Women's Health             | Furniture Repair /<br>Installation | Glen McGillen | Scheduled | 08/29/20      |

5) You'll see one of the following statuses for each service request:

| Unscheduled                                      | Scheduled                                                                                                  | In Progress                                        | Complete/Posted                                     | Canceled                                                                                                    |
|--------------------------------------------------|----------------------------------------------------------------------------------------------------|----------------------------------------------------|-----------------------------------------------------|----------------------------------------------------------------------------------------------------|
| Received and will be<br>assigned to a technician | Assigned to a technician<br>- will be addressed when<br>they have proper time and<br>materials for the job | Assigned technician is actively working on request | Service request has been<br>addressed and completed | Service request was either<br>a duplicate work order,<br>transferred to another<br>department, or maintenance<br>was no longer required |